## Contents for Command Scheduler Help

Command Scheduler gives a Windows NT Interface to the AT Command. This program will simplify the way one uses and manages AT Commands on her/his computer.

Using the AT Command

Using Command Scheduler

Alphabetical List of control descriptions

Using the AT Command

Please see Windows NT Help for a full description of the AT Command.

Alphabetical List of control descriptions

Add Change Command Days Remove Select Computer Time Today, Tomorrow, Every, & Next Using Command Scheduler

The current AT Commands for the local computer are displayed by default when Command Scheduler is started.

To view the commands at a remote machine, choose File, Select Computer.

The list of AT Commands will automatically be refreshed so the display is always current.

AT Commands are displayed in a similar format to the of the command-line AT Command.

To add a new command, select the <u>Add</u> button to bring up the Add Command dialog. Enter the command in the <u>Command</u> edit control, choose one of the <u>Today</u>. <u>Tomorrow</u>, <u>Every</u>, <u>& Next</u> buttons, select the days and time the command is to be run from the <u>Days</u> and <u>Time</u> list boxes and select OK. Select Cancel if you do not wish to Add a command.

To change a command, select the <u>Change</u> button to bring up the Change Command dialog. Modify the command as in adding a new command and select OK. Select Cancel if you do not wish to change this command.

To remove a command, highlight the command you wish to remove and select <u>Remove</u>.

The Remove button deletes hightlighed job.

The Change button will bring up the Change Command dialog which allows the user to change the highlighted job.

Type the command to execute in this box. Commands are limited to 128 characters.

Selects the days to execute the command from this listbox. Selections are Monday-Sunday and 1-31 for specific days of the month.

Selects the time to execute the command.

The Add button will bring up the Add Command dialog which allows the user to enter a new job.

Please see Windows NT Help for a full description of the AT Command parameters Every, Next, and Today.

Enter a computername and select OK to view AT Commands on this computer. Select Cancel to leave the display unchanged. The local computername is the default entry. Computernames are 1 to 15 characters long.